## ホスティング・ハウジング Ver.4(暗号化通信)用 クライアントメール設定変更方法

## - Outlook 2016 Ver.1811 ---

Page. 1/6 Update 12/10/2018

ご利用中のメールソフトの設定に独自ドメインが設定されていますと、送受信の際に 警告が表示される場合がございます。警告が表示されないようにするための設定 変更となります

警告が表示される条件として、以下の全てを満たす場合にのみ、発生いたします。

- 1. メールの送受信に暗号化通信を利用している
- 2. 送受信サーバに独自ドメインや IP アドレスを設定している

なお、現在「メールの送受信に暗号化通信を利用していない」場合においても、設定 変更を行うことにより、メールの送受信を安全に行っていただくことが可能となります。

別紙の[e-service!ご登録情報]をご参照の上、設定を行って下さい。

1. [ファイル]をクリックします。

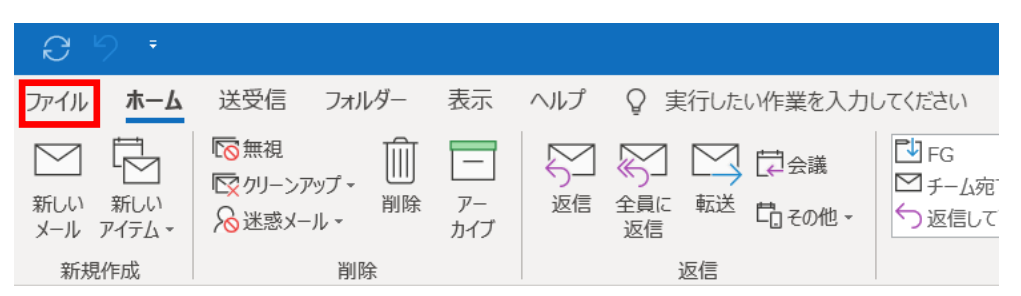

[アカウント情報]画面が表示されます。
 [アカウント設定]をクリックし、表示されたメニューから[プロファイルの管理]を選択します。

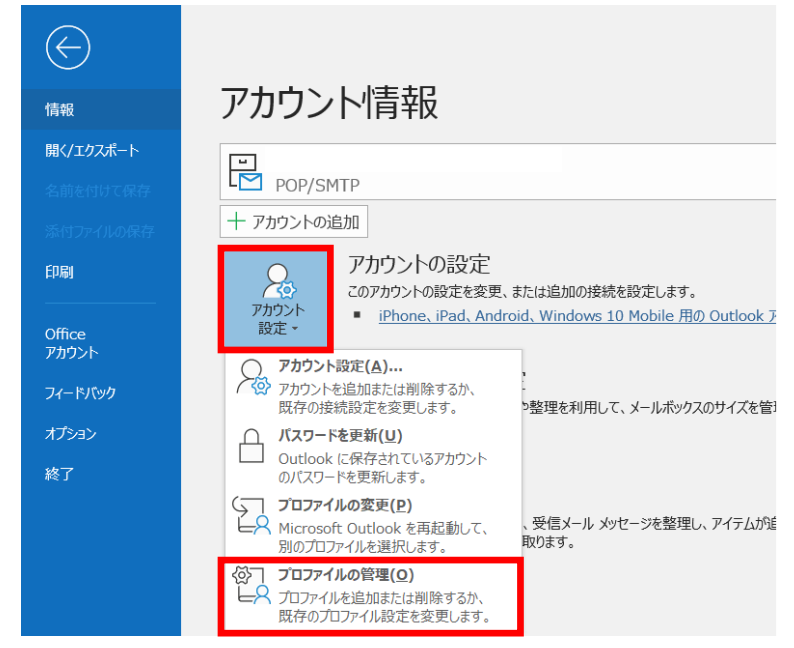

All Rights Reserved, Copyright© システム・アルファ株式会社 2001-2018 9-021 3. [メール設定]画面が表示されます。

[電子メール アカウント]をクリックします。

| メール設定 - Outlook                                                 | ×              |
|-----------------------------------------------------------------|----------------|
| 電子メール アカウント                                                     |                |
| 電子メール アカウントとディレクトリを設定します。                                       | 電子メール アカウント(E) |
| データファイル                                                         |                |
| 電子メール メッセージとドキュメントを保存するために使用す<br>るファイルの設定を変更します。                | データ ファイル(F)    |
| วียวราน                                                         |                |
| 電子メール アカウントとデータ ファイルの複数のプロファイルを<br>設定します。通常は、1 つのプロファイルだけが必要です。 | プロファイルの表示(S)   |
|                                                                 |                |
|                                                                 | 閉じる(C)         |

[アカウント設定]画面が表示されます。
 変更するアカウントを選択し、[変更]をクリックします。

| アカウント設定                                          |                            | ×   |
|--------------------------------------------------|----------------------------|-----|
| 電子メール アカウント<br>アカウントを追加または削除できます。また、アカウントを選択してその | 設定を変更できます。                 |     |
| メール データファイル RSS フィード SharePoint リスト インターネ        | ット予定表 公開予定表 アドレス帳          |     |
| - <b>☞ 変更(A) ♥ 修復(R) ☞ 変更(A) ◎</b> 既定に設定(D)      | ×削除(M) ≜ ♣                 |     |
| 2前                                               | 種類                         |     |
| test@test.co.ip                                  | POP/SMTP (送信で使用する既定のアカウント) |     |
|                                                  |                            |     |
| 選択したアカウントでは、新しいメッセージを次の場所に配信します:                 |                            |     |
| フォルダーの変更(F)<br>データ ファイル:                         | 受信トレイ                      |     |
|                                                  |                            |     |
|                                                  | 閉じる                        | (C) |

5. [POP とIMAP のアカウント設定] 画面が表示されます。

任意の設定情報を変更します。

一部設定は[詳細設定]をクリックすると表示されます。

以下の表を参照して、各項目の設定を変更して下さい。

| アカウントの変更                                                                                                   |                                                         | ×                                                                                                    |
|----------------------------------------------------------------------------------------------------|---------------------------------------------------------|----------------------------------------------------------------------------------------------------|
| POP と IMAP のアカウント設定<br>お使いのアカウントのメール サーバ-                                                                  | -の設定を入力してください。                                          | Ť                                                                                                    |
| <b>ユーザー情報</b><br>名前(Y):<br>電子メールアドレス(E):<br>サーバー情報<br>アカウントの種類(A):<br>受信メールサーバー(I):<br>送信メールサーバー(SMTP)(O): | 山田太郎<br>test@test.co.jp                                 | <ul> <li>アカウント設定のテスト</li> <li>アカウントをテストして、入力内容が正しいかどうかを確認することをお勧めします。</li> <li>アカウント設定のテスト(T)</li> <li>☑ [次へ] をクリックしたらアカウント設定を自動的にテストする<br/>(S)</li> </ul> |
| メール サーバーへのログオン情報<br>アカウント名(U):<br>パスワード(P):<br>☑ パスワード<br>□ メール サーバーがセキュリティで保護<br>いる場合には、チェック ボックスをオ       | test@test.co.jp<br>************************************ | 詳細設定(M)                                                                                                    |
|                                                                                                    |                                                         | < 戻る(B) 次へ(N) > キャンセル ヘルプ                                                                                                    |

## 受信メール

| サーバー                | e-service!ご登録情報に記載の     |
|---------------------|-------------------------|
|                     | メール情報(暗号化用)             |
|                     | 受信メール(POP)サーバ名          |
|                     | 例) 〇〇〇.e-business.ne.jp |
| ポート                 | 995 (POP)または 993(IMAP)  |
| このサーバーでは暗号化された接続    | チェックする                  |
| (SSL/TLS)が必要        |                         |
| セキュリティで保護されたパスワード認証 | チェックしない                 |
| (SPA)でのログオンが必要      |                         |

## 送信メール

| サーバー                | e-service!ご登録情報に記載の     |
|---------------------|-------------------------|
|                     | メール情報(暗号化用)             |
|                     | 送信メール(SMTP)サーバ名         |
|                     | 例) 〇〇〇.e-business.ne.jp |
| ポート                 | 465 と入力                 |
| 暗号化方法               | SSL/TLS を選択             |
| セキュリティで保護されたパスワード認証 | チェックしない                 |
| (SPA)でのログオンが必要      |                         |

上図で[詳細設定]をクリックすると、[インターネット電子メール設定]画面が表示されます。 続けて[送信サーバー]タブをクリックすると、サーバーの設定情報が表示されます。

[送信サーバー(SMTP)は認証が必要]にチェックし、

[受信メール サーバーと同じ設定を使用する]を選択します。

| インターネット電子メール設定                                     | ×    |
|----------------------------------------------------|------|
| 全般 送信サーバー 詳細設定                                     |      |
| ✓ 送信サーバー (SMTP) は認証が必要(0)                          |      |
| ● 受信メール サーバーと同じ設定を使用する(U)                          |      |
| ○次のアカウントとパスワードでログオンする(L)                           |      |
| アカウント名(N):                                         |      |
| パスワード(P):                                          |      |
| ✓ パスワードを保存する(R) □ セキュリティで保護されたパスワード認証 (SPA) に対応(Q) |      |
| ○ メールを送信する前に受信メール サーバーにログオンする(I)                   |      |
|                                                    |      |
| 1                                                  |      |
|                                                    |      |
|                                                    |      |
|                                                    |      |
| ОК ‡                                               | ャンセル |

続けて[詳細設定]タブをクリックします。

[サーバーにメッセージのコピーを置く]のチェックを外します。

| インターネット電子メール設定                                                                                                    | ×     |
|----------------------------------------------------------------------------------------------------|-------|
| 全般 送信サーバー 詳細設定                                                                                                    |       |
| サーバーのポート番号                                                                                                    | -     |
| 受信サーバー (POP3)(I): 995 標準設定(D)                                                                                                    |       |
| ☑ このサーバーでは暗号化された接続 (SSL/TLS) が必要(E)                                                                                                    |       |
| 送信サーバー (SMTP)(O): 587                                                                                                    |       |
| 使用する暗号化接続の種類(C): 自動 🗸                                                                                                    |       |
| サーバーのタイムアウト(T)                                                                                                    | -     |
| 短い 🖣 長い 1 分                                                                                                    |       |
|                                                                                                    | -     |
| ↓ サーバーにメッセージのコビーを置く(L)                                                                                                    |       |
| 「リーパーから削除する(K)」     「4 ▼ □ □ 液     「11)     「11)     「除済みアイテム1から削除されたら、サーバーから削除(M)     「11)     「11)     「11)     「11)     「11)     「11)     「11)     「11)     「11)     「11)     「11)     「11)     「11)     「11)     「11)     「11)     「11)     「11)     「11)     「11)     「11)     「11)     「11)     「11)     「11)     「11)     「11)     「11)     「11)     「11)     「11)     「11)     「11)     「11)     「11)     「11)     「11)     「11)     「11)     「11)     「11)     「11)     「11)     「11)     「11)     「11)     「11)     「11)     「11)     「11)     「11)     「11)     「11)     「11)     「11)     「11)     「11)     「11)     「11)     「11)     「11)     「11)     「11)     「11)     「11)     「11)     「11)     「11)     「11)     「11)     「11)     「11)     「11)     「11)     「11)     「11)     「11)     「11)     「11)     「11)     「11)     「11)     「11)     「11)     「11)     「11)     「11)     「11)     「11)     「11)     「11)     「11)     「11)     「11)     「11)     「11)     「11)     「11)     「11)     「11)     「11)     「11)     「11)     「11)     「11)     「11)     「11)     「11)     「11)     「11)     「11)     「11)     「11)     「11)     「11)     「11)     「11)     「11)     「11)     「11)     「11)     「11)     「11)     「11)     「11)     「11)     「11)     「11)     「11)     「11)     「11)     「11)     「11)     「11)     「11)     「11)     「11)     「11)     「11)     「11)     「11)     「11)     「11)     「11)     「11)     「11)     「11)     「11)     「11)     「11)     「11)     「11)     「11)     「11)     「11)     「11)     「11)     「11)     「11)     「11)     「11)     「11)     「11)     「11)     「11)     「11)     「11)     「11)     「11)     「11)     「11)     「11)     「11)     「11)     「11)     「11)     「11)     「11)     「11)     「11)     「11)     「11)     「11)     「11)     「11)     「11)     「11)     「11)     「11)     「11)     「11)     「11)     「11)     「11)     「11)     「11)     「11)     「11)     「11)     「11)     「11)     「11)     「11)     「11)     「11)     「11)     「11)     「11)     「11)     「11)     「11)     「11)     「11)     「11)     「11)     「11)     「11) |       |
|                                                                                                    |       |
|                                                                                                    |       |
|                                                                                                    |       |
|                                                                                                    |       |
|                                                                                                    |       |
|                                                                                                    |       |
|                                                                                                    |       |
| ок                                                                                                    | キャンセル |

変更後、[OK]をクリックします。

6. [POP と IMAP のアカウント設定] 画面に戻ります。

[次へ]をクリックしたらアカウント設定を自動的にテストする]にチェックが入っていることを 確認し、[次へ]をクリックします。

| アカウントの変更                                                                             |                                         | ×                                                                                                    |
|--------------------------------------------------------------------------------------|-----------------------------------------|----------------------------------------------------------------------------------------------------|
| POP と IMAP のアカウント設定<br>お使いのアカウントのメール サーバ-                                            | -の設定を入力してください。                          |                                                                                                    |
| <b>ユーザー情報</b><br>名前(Y):<br>電子メール アドレス(E):<br>サーバー情報<br>アカントの種類(A):<br>受信メール サーバー(I): | 山田太郎<br>test@test.co.jp<br>POP3         | <ul> <li>アカウント設定のテスト</li> <li>アカウントをテストして、入力内容が正しいかどうかを確認することをお勧めします。</li> <li>アカウント設定のテスト(T)</li> <li>         「次へ」をクリックしたらアカウント設定を自動的にテストする<br/>(S)     </li> </ul> |
| 送信メール サーバー (SMTP)(O):                                                                | OOO.e-business.ne.jp                    |                                                                                                    |
| メールサーハーへのロクオン情報<br>アカウント名(U):                                                        | test@test.co.jp                         |                                                                                                    |
| バスリード(P):<br>✓パスワード                                                                  | ************************************    |                                                                                                    |
| □ メール サーバーがセキュリティで保証<br>いる場合には、チェック ボックスをオ                                           | 僕されたパスワード認証 (SPA) に対応して<br>ドンにしてください(Q) | 詳細設定(M)                                                                                                    |
|                                                                                      |                                         | < 戻る(B) 次へ(N) > キャンセル ヘルプ                                                                                                    |

「テスト アカウント設定] 画面が表示され、設定したアカウント宛にテストメールが送信されます。
 問題なくテストメールが送信された場合は、[状況]に[完了]と表示されます。
 [閉じる]をクリックします。

| テストアカウント設定                                                    |        |
|---------------------------------------------------------------|--------|
| すべてのテストが完了しました。[閉じる] をクリックして続行してください。                         | 中止(S)  |
|                                                               | 閉じる(C) |
| タスク エラー                                                       |        |
| タスク 状況<br>✓ 受信メール サーバー (POP3) への 完了<br>✓ テスト電子メール メッセージの送信 完了 |        |

設定に誤りがあった場合、エラー画面が表示されます。 [閉じる]をクリックし、再度設定を行ってください。

| アカウントの変更                       | × |
|--------------------------------|---|
|                                |   |
| すべて完了しました                      |   |
| アカウントのセットアップに必要な情報がすべて入力されました。 |   |
|                                |   |
|                                |   |
|                                |   |
|                                |   |
|                                |   |
|                                |   |
|                                |   |
|                                |   |
|                                |   |
| < 戻る(B) 完了 ヘルプ                 |   |

以上で設定は完了です。

※このマニュアルは、Outlook2016 Ver.1811 に準拠して作成されています。